Crésus Facturation

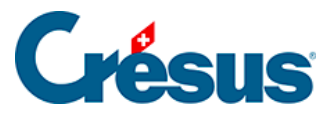

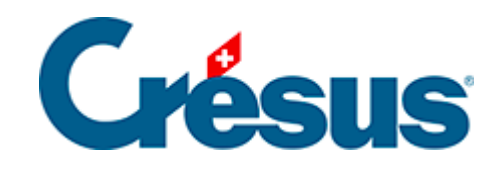

## **Crésus Facturation**

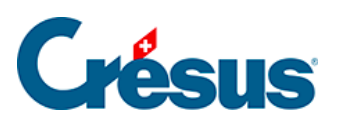

4.1 - Créer un ordre de paiements

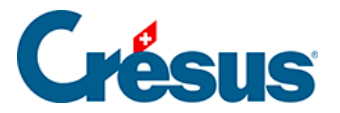

## 4.1 - Créer un ordre de paiements

- Utilisez la commande *Fichier > Ouvrir Crésus Banking* ou cliquez sur l'icône pour ouvrir Crésus Banking.
- Ouvrez la section Paiements en attente des Ordres de paiement.

|                                           | K Retour Suivant > |             |                              | Mode complet 👽 | 100% -         | Réglages   Quitter |
|-------------------------------------------|--------------------|-------------|------------------------------|----------------|----------------|--------------------|
| JUULI   BANKING<br>520-beta6 v3.2.0-beta6 | 📤 Transmettre      | 🕯 Supprimer | Tous les comptes bancaires 🗸 |                | Vue complète 🗸 | 50 lignes 🗸        |
| Ordres de paiement                        |                    |             |                              |                |                |                    |
| Palements en attente 3                    | N° de facture      |             | Date                         | Montant        |                |                    |
| Ordres en attente                         | Devise             |             | Bénéficiaire                 |                |                |                    |

• Sélectionnez les paiements à enregistrer dans un Ordre de paiement

| CRÉSUS                   |   | < Retour |                 |               |                              |                  |                         |                 | Mode simplifié *            | ·   100% -     | Réglages   Quitter |
|--------------------------|---|----------|-----------------|---------------|------------------------------|------------------|-------------------------|-----------------|-----------------------------|----------------|--------------------|
|                          |   | 🗅 Tra    | nsmettre 🗂 Supj | orimer Tous I | les comptes bancaires 🗸 Tout | es les devises 🗸 |                         |                 |                             | Vue complète 🗸 | 50 lignes 🗸        |
| Ordres de paiement       |   |          |                 |               |                              |                  |                         |                 |                             |                |                    |
| Paiements en attente     | 3 | N° de fa | ture            |               | Date                         |                  |                         |                 | Montant                     |                |                    |
| Ordres en attente        |   | Bénéfici | aire            |               |                              |                  |                         |                 |                             |                |                    |
| Ordres transmis          |   |          | Nº de facture 👻 | Date 🔺        | Bénéficiaire -               | Date d'échéance  | Solde avant<br>paiement | Montant - Devis | e - Communication du payeur | Comp           | te bancaire        |
| Archives                 |   |          | 1703            | 02.09.2020    | Manolis Electricity          | 31.03.2020       | 32 167.50               | 32 167.50 CHF   | Fact du 01.03.2020          | Banque c/c     |                    |
| Encaissements BVR        |   |          | 1702            | 02.09.2020    | Energies&Eaux                | 31.05.2020       | 38 899.90               | 38 899.90 CHF   | Fact du 01.05.2020          | PostFinance    |                    |
|                          |   |          | 1709            | 02.09.2020    | Hôtel BeauSéjour             | 03.07.2020       | 219.90                  | 219.90 CHF      |                             | Banque c/c     |                    |
| Encaissements en attente |   |          |                 |               |                              |                  |                         |                 |                             |                |                    |

• Cliquez sur le bouton Transmettre.

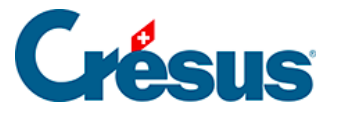

| Titre 1008 01.09.2<br>Ordre banque du 01.09.2 | 2020<br>2020           | Compte bancaire Banque<br>Devise CHF | ec/c          |
|-----------------------------------------------|------------------------|--------------------------------------|---------------|
| Date                                          |                        | Bénéficiaire                         | Montant       |
| 02.09.2020                                    |                        | Manolis Electricity                  | CHF 32 167.50 |
| 02.09.2020                                    |                        | Hôtel BeauSéjour                     | CHF 219.90    |
|                                               |                        |                                      |               |
|                                               |                        |                                      |               |
|                                               |                        |                                      |               |
|                                               |                        |                                      |               |
|                                               |                        |                                      |               |
|                                               |                        |                                      |               |
|                                               |                        |                                      |               |
|                                               |                        |                                      |               |
| Ω1.09.2020                                    | 2 paiements            | TOTAL                                | CHF 32 387.40 |
|                                               |                        |                                      |               |
| 🖺 ENREGISTRER LE FIC                          | HIER POUR TRANSMISSION | METTRE L'ORDRE EN ATTENTE            |               |

 Puis cliquez sur Enregistrer le fichier pour transmission. Crésus Banking crée alors le fichier d'ordre de paiement et l'enregistre dans le dossier des fichiers camt. En cliquant ensuite sur Copier le chemin dans le pressepapier, le lien sur le fichier d'ordre de paiement est disponible pour être collé dans le portail bancaire.

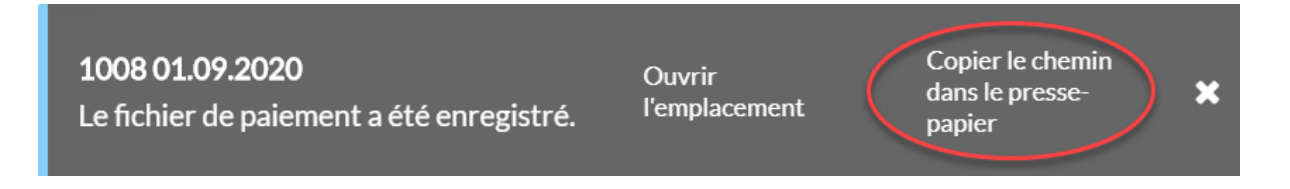

 Si vous souhaitez exécuter tous les paiements à la même date, indépendamment de la date prévue, cochez la case Forcer la même date d'exécution et saisissez la date voulue.

×

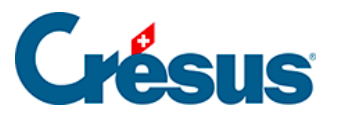

| Forcer la même date d'exécution |                           |                             |           |           |
|---------------------------------|---------------------------|-----------------------------|-----------|-----------|
| 01.09.2020                      | 2 paiements               | TOTAL                       | CHF       | 32 387.40 |
| 🖺 ENREGISTRER LE                | FICHIER POUR TRANSMISSION | • Mettre l'ordre en attente | X ANNULER |           |
|                                 |                           |                             |           |           |

- Si vous ne souhaitez pas transmettre de suite l'ordre de paiement, en cliquant sur *Mettre l'ordre en attente*, vous sauvegarder l'ordre pour une transmission ultérieure.
- Une fois l'ordre de paiement transmis, le bandeau de Crésus Facturation indique qu'il faut mettre à jour les paiements.

## El Crésus Facturation - technopme.fac:Fact reçues:Créance

| Fichier Edition Fiche Données Options Aide |                                                                                                    |      |                            |          |              |   |                        |                  |         |   |  |
|--------------------------------------------|----------------------------------------------------------------------------------------------------|------|----------------------------|----------|--------------|---|------------------------|------------------|---------|---|--|
| 8                                          | 2                                                                                                   | ,    | 🚰 ቚ 불 🧥 🚱 F.               | OUVERTE  | S            | ~ | 🖸 🏦 🖪                  |                  |         | ÷ |  |
| Crés                                       | Crésus Banking : des informations liées aux paiements sont disponibles. Mettre à jour les paiements |      |                            |          |              |   |                        |                  |         |   |  |
| Echéai                                     | N°                                                                                                  | Etat | Nom Réf.                   | Facture  | CommanFourni |   |                        |                  | D (1 1) | _ |  |
| 03.07                                      | 1709                                                                                                | F    | Hôtel BeauSéjour           | 03.06.20 | 111          |   | Résumé                 |                  | Détails |   |  |
| 28.06                                      | 1701                                                                                                | F    | Geomètreici Sarl, A. N.    | 29.05.20 | 103          |   | 4702 Manalia Elasteia  | 1                | м       |   |  |
| 31.05                                      | 1702                                                                                                | F    | Energies&Eaux, B. N.       | 01.05.20 | 104          |   | 1703, Manolis Electric | city, iviarkaris | S IVI.  |   |  |
| 01.04                                      | 1689                                                                                                | F    | Lampein AG, L. S.          | 02.03.20 | 106          | 7 |                        |                  |         |   |  |
| 31.03                                      | 1703                                                                                                | F    | Manolis Electricity, M. M. | 01.03.20 | 111          |   |                        |                  | 1       |   |  |
|                                            |                                                                                                    |      |                            |          |              |   | Lecteur optiq          | que              |         |   |  |
|                                            |                                                                                                    |      |                            |          |              |   |                        |                  | -       |   |  |

En cliquant sur le lien *Mettre à jour les paiements*, le statut des paiements passe de *Paiement en attente* 

|   | Date          | Statut du paiement               |      | Compte crédit                       |                                          | Date comptable/<br>Exécution                   | Montant |
|---|---------------|----------------------------------|------|-------------------------------------|------------------------------------------|------------------------------------------------|---------|
| ^ | 02.09.20      | Paiement en attente (Banque c/c) |      | 2003.02 Paiements en attente Banque |                                          |                                                | 219.90  |
|   |               |                                  |      |                                     |                                          |                                                |         |
| ~ |               |                                  |      |                                     |                                          |                                                |         |
|   |               | Solde présumé                    | 0.00 |                                     |                                          | Supprimer up paien                             | hent    |
|   |               | Escompte présumé                 | 0.00 |                                     |                                          | Supprimer un paren                             | ient    |
|   |               | Aucun paiement =                 | 0.00 |                                     |                                          |                                                |         |
| F | Facturé : CHI | F 219.90 Solde : 219.90          |      |                                     | <ul> <li>Comp</li> <li>Ne cor</li> </ul> | tabilise cette facture<br>nptabilise pas cette | facture |

## à Paiement transmis

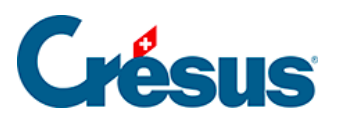

| Date         | Statut du paiement             |        | Compte crédit                      |                         | Exécution                | Montan  |
|--------------|--------------------------------|--------|------------------------------------|-------------------------|--------------------------|---------|
| 02.09.20     | Paiement transmis (Banque c/c) |        | 2003.02 Paiements en attente Banqu | e                       | 02.09.20                 | 219.90  |
|              |                                |        |                                    |                         |                          |         |
| ,            |                                |        |                                    |                         |                          |         |
|              | Solde présumé                  | 0.00   |                                    |                         | Appuler l'acquittem      | ent     |
|              | Escompte présumé               | 0.00   |                                    |                         | Annuler racquitten       | icin    |
|              | 1 paiement =                   | 219.90 |                                    |                         |                          |         |
| Facturé : CH | HF 219.90 Solde : 0.00         |        |                                    | <ul> <li>Con</li> </ul> | nptabilise cette facture |         |
| Payé le 02.0 | 09.2020                        |        |                                    | 🔿 Ne                    | comptabilise pas cette   | facture |